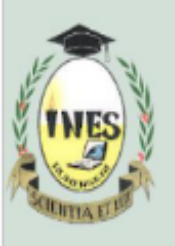

B.P. 155, Ruhengeri, Rwanda T : +250 788 90 30 30, +250 788 90 30 32,**W** : <u>www.ines.ac.rw</u>, **E** : <u>info@ines.ac.rw</u>

### **GUIDING DOCUMENT FOR CONNECTING & LOGGING ON INES NETWORK**

#### 1. Requirements

≻ Corporate Email (INES Email).

Remember that all corporate emails have a default password of 12345@Ines and is changed once it is used for the first time.

Do not include Slash(/) in your Corporate Email Follow this format:

- Undergraduate: ug(reg\_number)@ines.ac.rw Eg: ug22170982@ines.ac.rw
- Masters: (reg\_number)@ines.ac.rw Eg: mt120322@ines.ac.rw

Password of your Corporate Email
 N.B Don't share your password with anyone else.

#### 2. Sign in With Your Corporate Email & Password

Wndows Computer: Follow the following Steps to connect to WIFI

STEP1: Click on start.

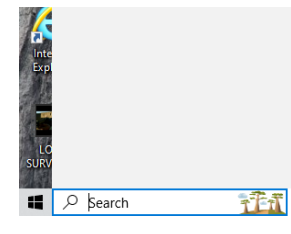

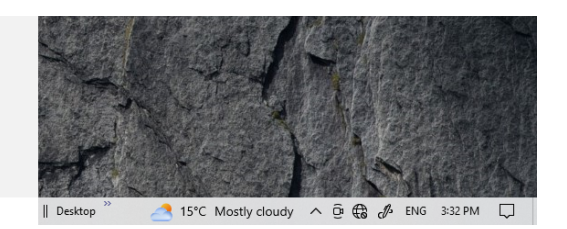

**STEP2**: Go to the setting  $\rightarrow$  Network and internet.

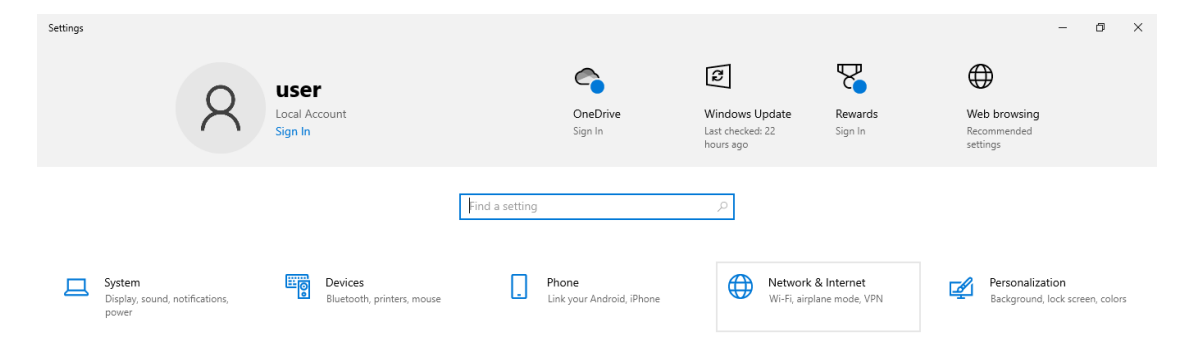

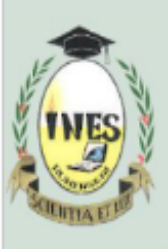

B.P. 155, Ruhengeri, Rwanda

T : +250 788 90 30 30, +250 788 90 30 32, W : www.ines.ac.rw, E : info@ines.ac.rw STEP3: Click to the network and shearling center.

| ← Settings                                        | - 0                                                                                        |
|---------------------------------------------------|--------------------------------------------------------------------------------------------|
| ம் Home                                           | Status                                                                                     |
| Find a setting                                    | Wi-Fi (INESRadius)<br>From the last 30 days                                                |
| Network & Internet                                | Properties Data usage                                                                      |
| Status                                            | Wi-Fi (INESRadius)<br>From the last 30 days                                                |
| // Wi-Fi                                          | Properties Data usage                                                                      |
| 문 Ethernet                                        |                                                                                            |
| ិ Dial-up                                         | Show available networks<br>View the connection options around you.                         |
| % VPN                                             | Advanced network settings                                                                  |
| ₽ <mark>&gt;&gt;</mark> Airplane mode             | Change adapter options<br>View network adapters and change connection settings.            |
| <ul> <li>™obile hotspot</li> <li>Proxy</li> </ul> | Network and Sharing Center For the networks you connect to, decide what you want to share. |
|                                                   | View hardware and connection properties                                                    |
|                                                   | Windows Firewall                                                                           |
|                                                   | Network reset                                                                              |
|                                                   |                                                                                            |
|                                                   |                                                                                            |

#### STEP4: Set up a new connection or network

| Network and Sharing Center                                                                                                    |                                                            |   |   | - | × |
|----------------------------------------------------------------------------------------------------|------------------------------------------------------------|---|---|---|---|
| 🖞 $\leftarrow \  \  \rightarrow \  \   \land \  \   \uparrow \  \   \downarrow \  \   $ Control Panel $\  \   \rightarrow \  \  $ Network and Internet $\  \   \rightarrow \  \  $ Network and Sharing Center                                                                                                    |                                                            | ~ | Ö |   | Q |
| -<br>F Control Panel Home                                                                                                    | View your basic network information and set up connections |   |   |   |   |
| Change adapter settings       View your active networks         Change advanced sharing settings       You are currently not connected to any networks.         Change advanced sharing settings       Change your networking settings         Media streaming options       Set up a new connection or network         Set up a new connection or network       Set up a new connection; or set up a router or access point.         Image: Troubleshoot problems       Diagnose and repair network problems, or get troubleshooting information. |                                                            |   |   |   |   |

#### STEP5: Choose to manually connect to a wireless network.

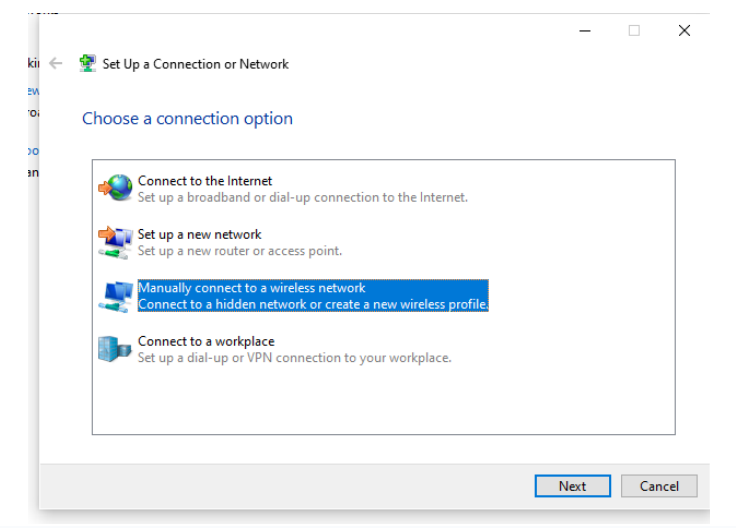

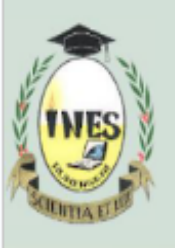

B.P. 155, Ruhengeri, Rwanda T: +250 788 90 30 30, +250 788 90 30 32,W: www.ines.ac.rw, E: info@ines.ac.rw

STEP7: Double click on manually connect to wireless network.

STEP8: On dialog box choose.

NETWORK NAME field type name of network you want to connect to as written in list of network as shown. I.e INEScampus, INESgirlshostel or INESscience

**SECURITY TYPE** choose WPA2-Enterprise then click next.

STEP9: Click change connection setting>window will be shown.

STEP10: Click on security>choose network authentication method then select Microsoft: EAP-TTLS => Click ok => Close.

STEP11: Check available WIFI network and choose network you want to connect to.

# **Android Phone:**

Check available WIFI & click on network you want to connect Eg: INEScampus

| 10:28 🖻 🗭 🖬 •<br>< Wi-Fi | تە 92% ئىلايىلە ⊗<br>ئىلايىلەر<br>ئىلايە ئىلايە ئىلايە ئىلايە ئىلايە ئىلايە ئىلايە ئىلايە ئىلايە ئىلايە ئىلايە ئىلايە ئىلايە ئىلايە ئىل | Click on Advanced<br>Click on EAP met<br>Under EAP metho | l option c<br><b>hod</b><br>d select <sup>-</sup> |
|--------------------------|----------------------------------------------------------------------------------------------------|----------------------------------------------------------|---------------------------------------------------|
| On                       |                                                                                                    | 10:29 🖻 🗭 🖬 🔹                                            | Q                                                 |
| E-learning               |                                                                                                    | < INESRadius                                             |                                                   |
| 🛜 INESadmin2             |                                                                                                    | PEAP                                                     |                                                   |
| 🙃 DIRECT-ef-HP M4        | 426 LaserJet                                                                                                    | TLS                                                      |                                                   |
|                          |                                                                                                    | TTLS 🗸                                                   |                                                   |
| ි INESadmin              |                                                                                                    | PWD                                                      |                                                   |
| 🛜 INESelearning          |                                                                                                    | SIM                                                      |                                                   |
|                          |                                                                                                    | AKA                                                      |                                                   |
| INESgirishostel          |                                                                                                    | AKA'                                                     | selected                                          |

or if you see EAP method TTLS (Tunnuled TLS) 🙃 .il .il 92% 🗎

Ì

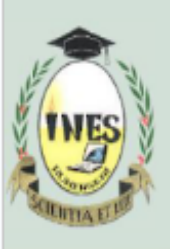

B.P. 155, Ruhengeri, Rwanda T : +250 788 90 30 30, +250 788 90 30 32,W : <u>www.ines.ac.rw</u>, E : <u>info@ines.ac.rw</u>

| 11:42 🗷 🖸 🕄 • 🙀 🎘 🏚 🕯 🕷 🕅              | On CA certificate click Do not validate                                |  |  |
|----------------------------------------|------------------------------------------------------------------------|--|--|
| < INESRadius                           | Enter only your:                                                       |  |  |
| EAP method<br>TTLS                     | username(ug(reg_number)@ines.ac.m                                      |  |  |
| Identity<br>ug1812060@ines.ac.wr       | then click on Connect                                                  |  |  |
| Password                               | Remember that this username and<br>password are those which you use on |  |  |
|                                        | E-learning & Digital campus platforms                                  |  |  |
| Select certificate                     | Don't share with anyone.                                               |  |  |
| Use system certificates stion won't be |                                                                        |  |  |
| Don't validate                         |                                                                        |  |  |
| ✓ View more                            |                                                                        |  |  |
| Connect                                |                                                                        |  |  |
|                                        |                                                                        |  |  |

# **iPhone**

- Check available WIFI network
- Click on network you want to connect
- Enter your username(ug(reg\_number)@ines.ac.rw/ e.g: ug2216083@ines.ac.rw) and password
- In top right corner click on Trust

# Note:

- This step is required for the first time you want to connect to the INES wifi network.
- A student is allowed to connect only two devices at a time

# **Bravo!! Now you are connected**